# **Chemical Reagent Skid Manual**

# Content

| Chemical Reagent Skid Manual | 1 |
|------------------------------|---|
| 1. Device power supply       | 1 |
| 1.1 Device Power             | 1 |
| 2. Page description          | 1 |
| 2.1 Main Interface           | 1 |
| 2.2 Menu Bar                 | 2 |
| 2.3 parameter setting        | 2 |
| 2.4 Status Display           | 4 |
| 2.5 Supercharging process    | 4 |
| 2.6 Automatic Control        | 5 |
| 2.7 Manual Control           | 5 |
| 3. Automatic Operation Steps | 6 |
|                              |   |

### 1. Device power supply

#### **1.1 Device Power**

- 380VAC ±10%
- 50HZ
- 37KW

## 2. Page description

#### 2.1 Main Interface

Click the button to enter the system

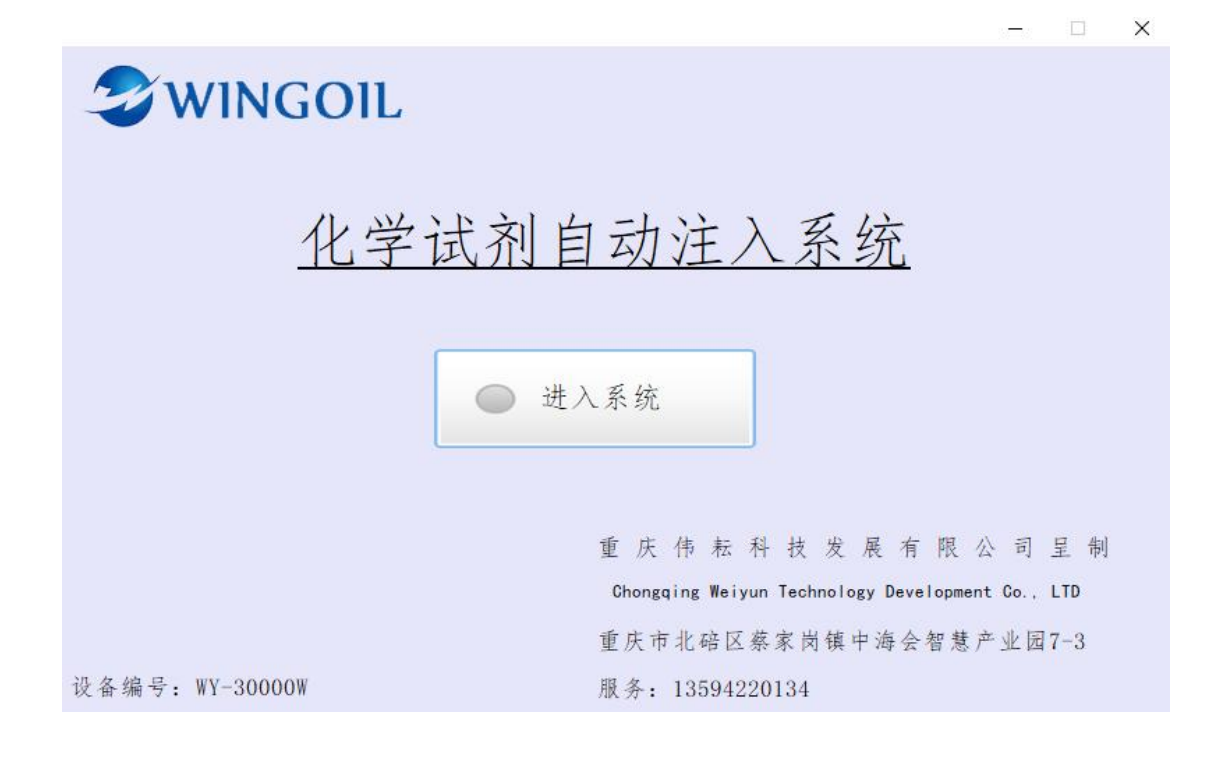

#### 2.2 Menu Bar

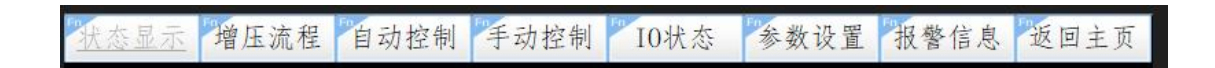

- Status display: Display sensor status page
- Supercharging process: display supercharging status display page
- Automatic Control: Automatic Control Page
- Manual Control: Manual Control Page
- IO status: display input and output status
- Parameter setting: set the running parameters
- Alarm information: display alarm status information
- Back to home page: Return to the initial page

#### 2.3 parameter setting

#### 2.3.1 Enter password

Password is required to set parameters

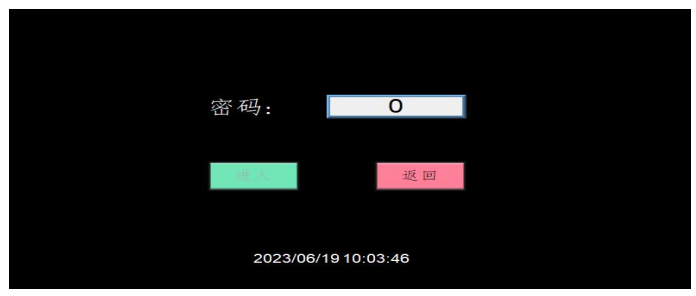

The password is a dynamic real-time date (for example, the date is June 1, 2023, and the password is 20230601)

#### 2.3.2 Parameter setting

| 状态显示 增压                  | 流程 自动控制 | 制 手动控制 | 10状态 参 | 数设置 报警( | 信息 返回主页        |  |  |
|--------------------------|---------|--------|--------|---------|----------------|--|--|
| 设备                       | 名称      | 高位     | 低位     | 报警值     | 说明             |  |  |
| 液位                       |         | 0.0    | 0.0    | 0.0     | 液位低于设<br>定值时报警 |  |  |
|                          | 温度      | 0.0    | 0.0    | 0.0     | 温度高于设<br>定值时报警 |  |  |
| 搅拌撬                      | 液位      | 0.0    | 0.0    | 0.0     | 液位低于设<br>定值时报警 |  |  |
|                          | 温度      | 0.0    | 0.0    | 0.0     | 温度高于设<br>定值时报警 |  |  |
| 压力报警值 可燃气报警值 硫化氢报警值 泵增压比 |         |        |        |         |                |  |  |
| 0.0                      | 0.0     | 0.0    | 0      |         |                |  |  |
| 2023/06/19 10:04:29      |         |        |        |         |                |  |  |

- Liquid level high: The position at which liquid stops filling
- Liquid level low: the position where the liquid starts to inject
- Liquid level alarm value: the liquid exceeds the alarm value to stop the alarm
- Temperature High: The temperature at which the heater stops heating
- Temperature Low: The temperature at which the heater starts heating
- Temperature alarm value: shutdown alarm when the temperature exceeds the alarm value
- Pressure alarm value: shutdown alarm when the pressure exceeds the alarm value
- Combustible gas alarm value: Shutdown alarm when combustible gas exceeds the alarm value
- Hydrogen sulfide alarm value: Shutdown alarm when hydrogen sulfide exceeds the alarm value
- Pump Boost Ratio: The boost ratio of the booster pump

#### 2.4 Status Display

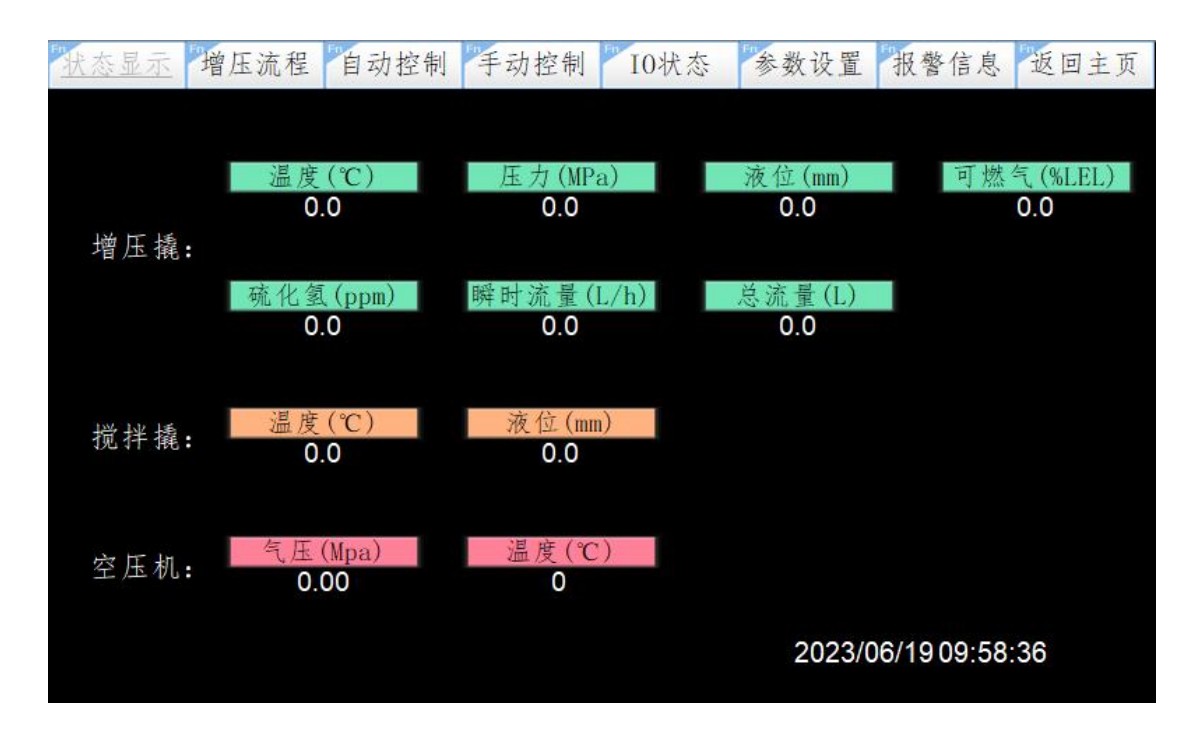

Display real-time data from sensors

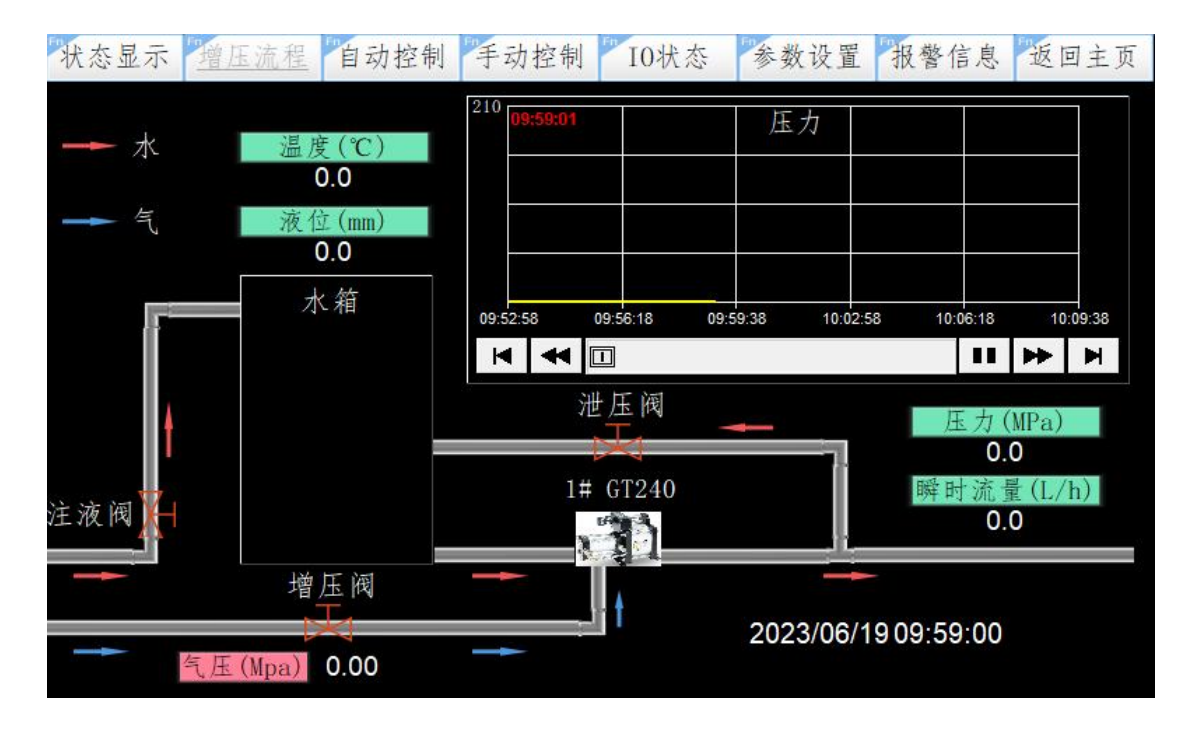

#### 2.5 Supercharging process

Display boosting process and real-time pressure curve

#### 2.6 Automatic Control

| 状态显示 增压流程           | 自动控制 | 手动控制 | 10状态         | 参数设 | 置   | 报警信息 | 返回主页 |
|---------------------|------|------|--------------|-----|-----|------|------|
|                     |      | 运    | 行时间:         | 0.0 | Н   |      |      |
| 泵选择: 1# GT240       | •    | 当日   | 前压力:         | 0.0 | MPa | 1    |      |
|                     |      | 瞬日   | 时流量 <b>:</b> | 0.0 | L/ł | 1    |      |
| 设置压力(M              | (Pa) | 总    | 流量:          | 0.0 | L   | 清零   | 长按3s |
| 0.0                 |      | 增)   | 玉加热器:        | 停止  |     |      |      |
| 手动 自                | 动    | 搅    | 拌加热器:        | 停止  |     |      |      |
|                     |      | 搅    | 拌器:          | 停止  |     |      |      |
|                     |      | 空)   | 压机状态:        |     |     |      |      |
| 2023/06/19 09:59:49 |      |      |              |     |     |      |      |

#### 2.7 Manual Control

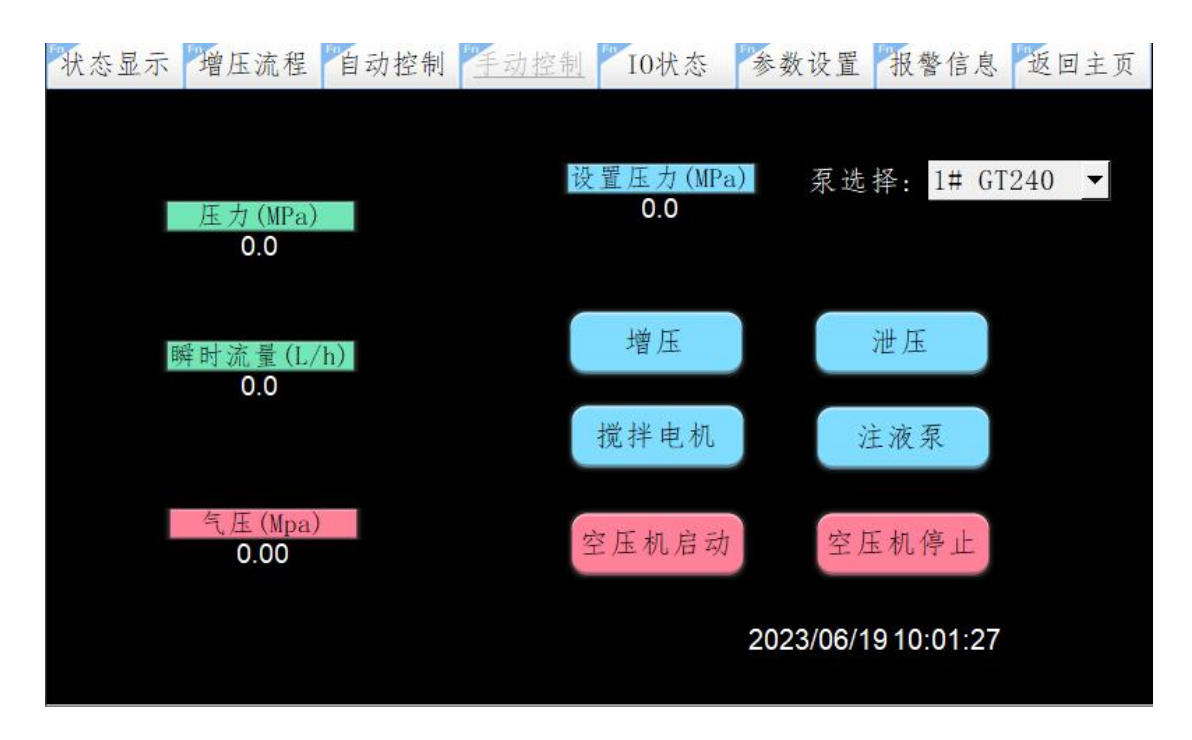

Boost: boosting according to the set pressure and the selected pump Boost: Remove pressure

### **3.** Automatic Operation Steps

- 1. Set the temperature and liquid level high and low
- 2. Enter the automatic operation interface
- 3. Set the automatic operating pressure
- 4. Select booster pump
- 5. Switch to automatic mode
- 6. Adjust the appropriate flow